Bu yönerge Ansys yazılım ve lisanslama hakkında bilgi vermek adına oluşturulmuştur. Lisans alma sırasında kampüs ağına bağlı olunması gerektiğini unutmayınız.

## Adım 1: Speos Programı ve diğer Academic Multiphysics Programları Kurulumu için

https://drive.google.com/drive/folders/1zjRgXsAEcYAdVcLCRSHjbm5FYVCy6WE8

Linkinden DISK 1,2 ve 3 isimli dosyaları indiriniz.

İndirdiğiniz 3 ISO dosyasından DISK1 ile biten Disk görüntüsüne Sağ klik tuşu ile tıklayınız Arından Mount seçeneğini seçiniz.

| > Desktop > ANSYS_2023_R1    |                  |                 |              |
|------------------------------|------------------|-----------------|--------------|
| Name                         | Date modified    | Туре            | Size         |
| ANSYS2023R1_WINX64_DISK1.iso | 13.01.2023 10:19 | Disc Image File | 6.245.950 KB |
| ANSYS2023R1_WINX64_DISK2.iso | 13.01.2023 10:18 | Disc Image File | 6.439.560 KB |
| ANSYS2023R1_WINX64_DISK3.iso | 13.01.2023 10:18 | Disc Image File | 5.342.618 KB |
|                              |                  |                 |              |
|                              |                  |                 |              |

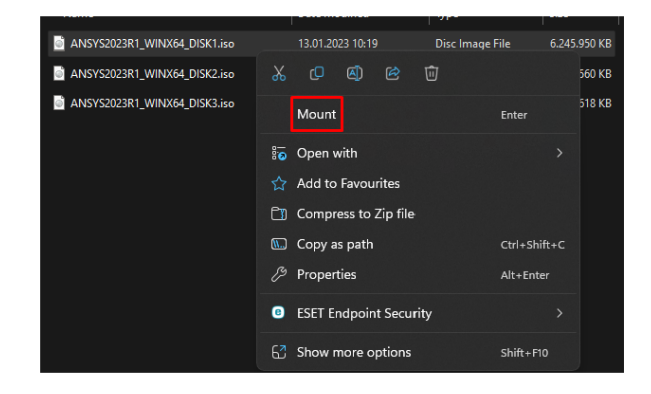

Disk görüntüsünü açtıktan sonra setup.exe Programına sağ klik ile tıklayınız ve yönetici olarak çalıştır butonuna tıklayınız.

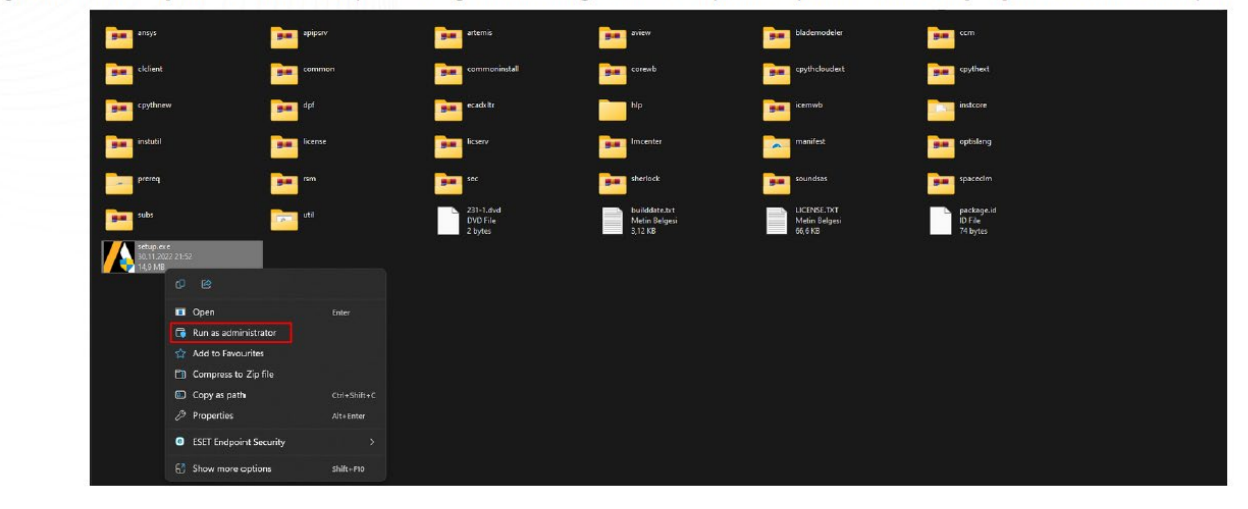

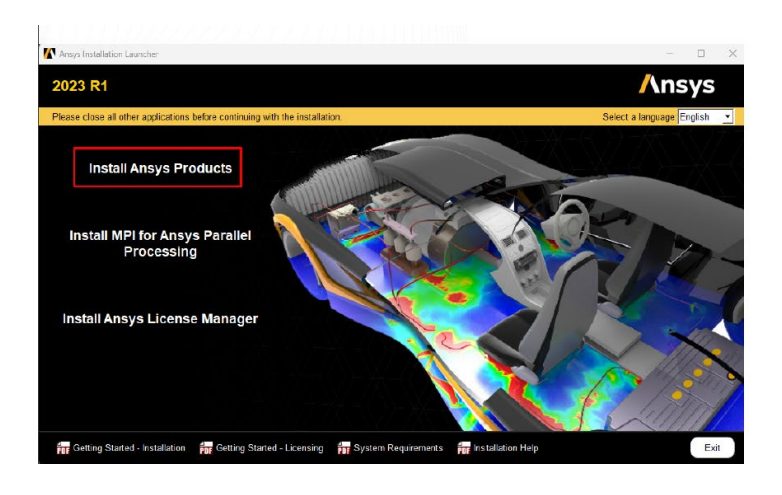

Install Ansys Products seçeneğine tıklanıyınız.

Not: Bu kurulum dosyası ile başka simülasyon programları da isteğe bağlı olarak yüklenebildiği için seçenekleri ihtiyaçlarınız doğrultusunda dikkatle gözden geçiriniz, aksi taktirde kurulum yapılan cihazınızda depolama alanınız ile ilgili problem yaşayabilirsiniz.

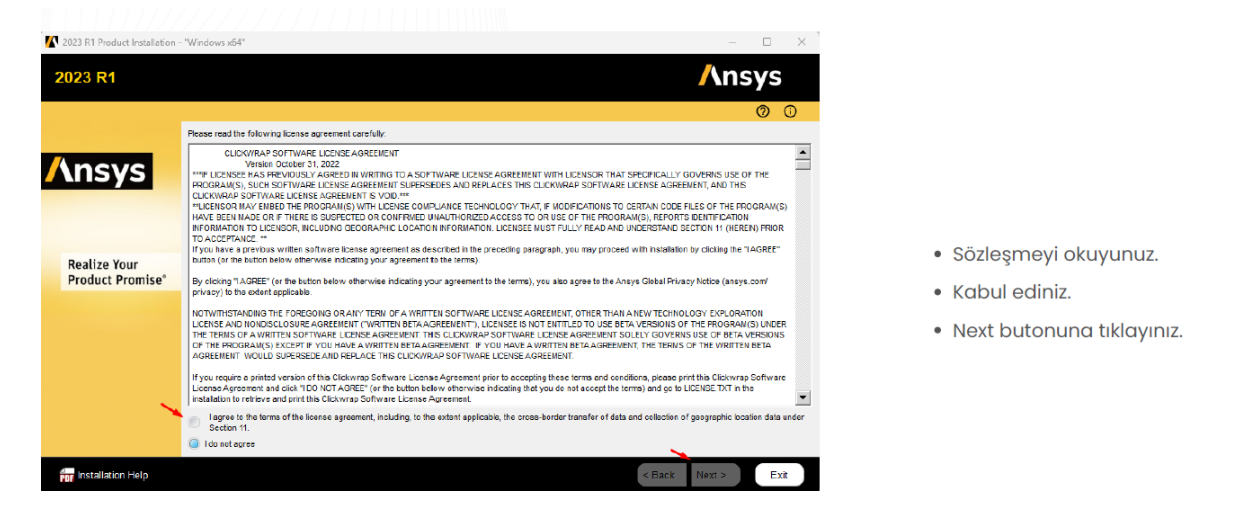

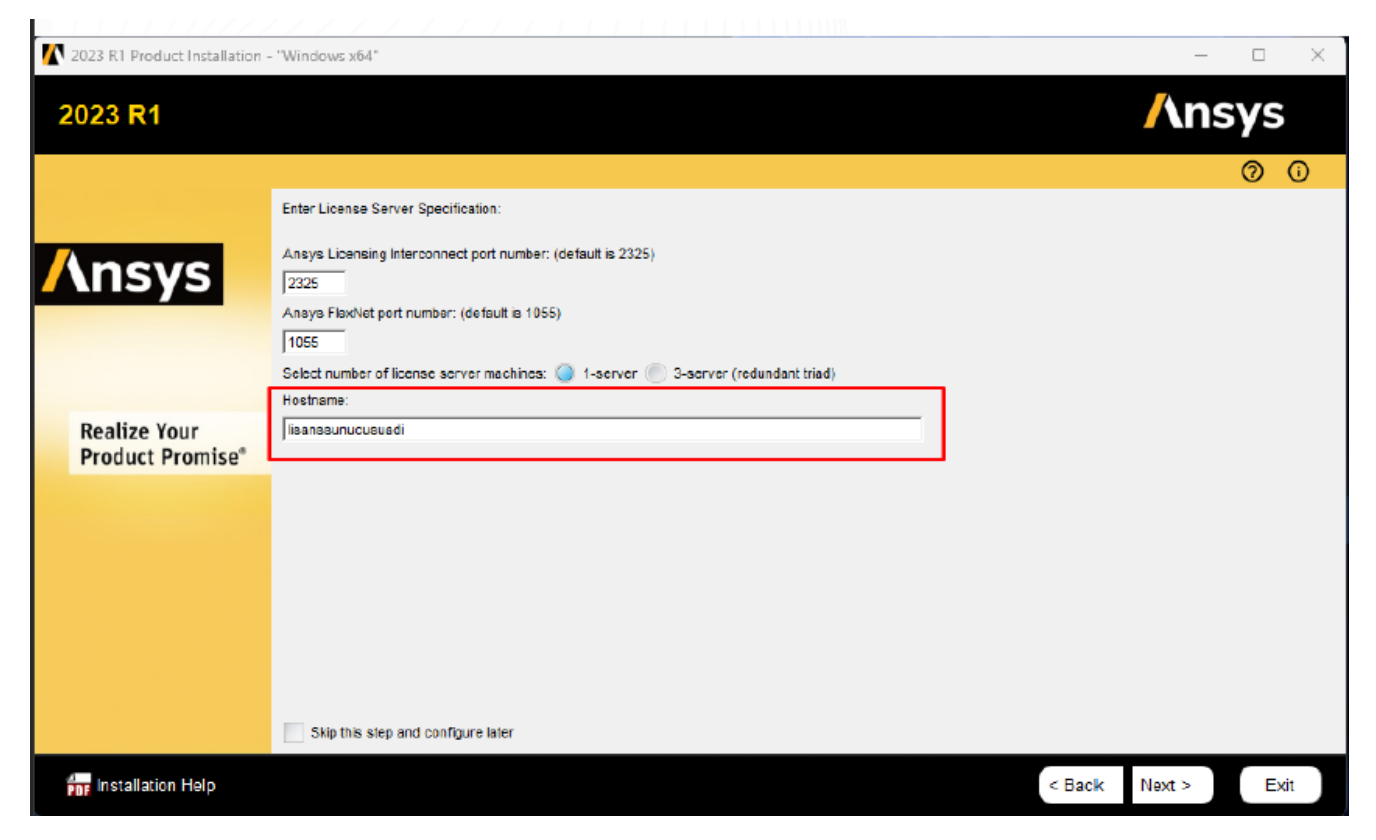

Bu kısımda, interconnect port number kısmına 2325, FlexNet por number kısmına 1055 ve host name kısmına ansys.iyte.edu.tr yazılmalıdır.

Not: Sunucu adı ile ilgili problem yaşamanız durumunda sunucu adı yerine IP adresi olarak <u>193.140.248.253</u> yazabilirsiniz.

## MILLERS

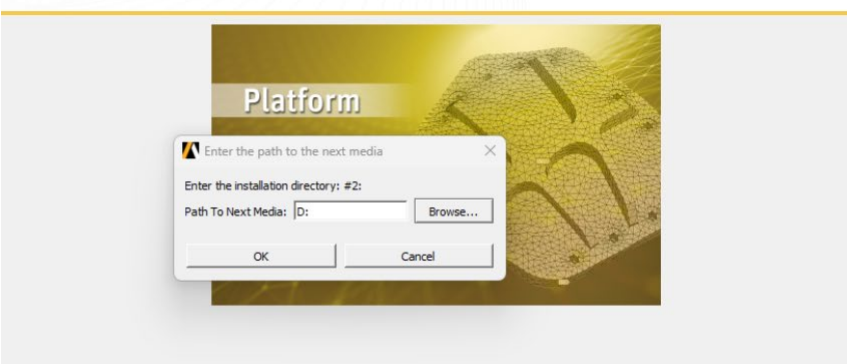

37%

 Kurulum Devam ederken sizlerden 2. Diski eklemenizi isteyecek

View Detailed Progress Log

Estimated remaining time 04 min

## 

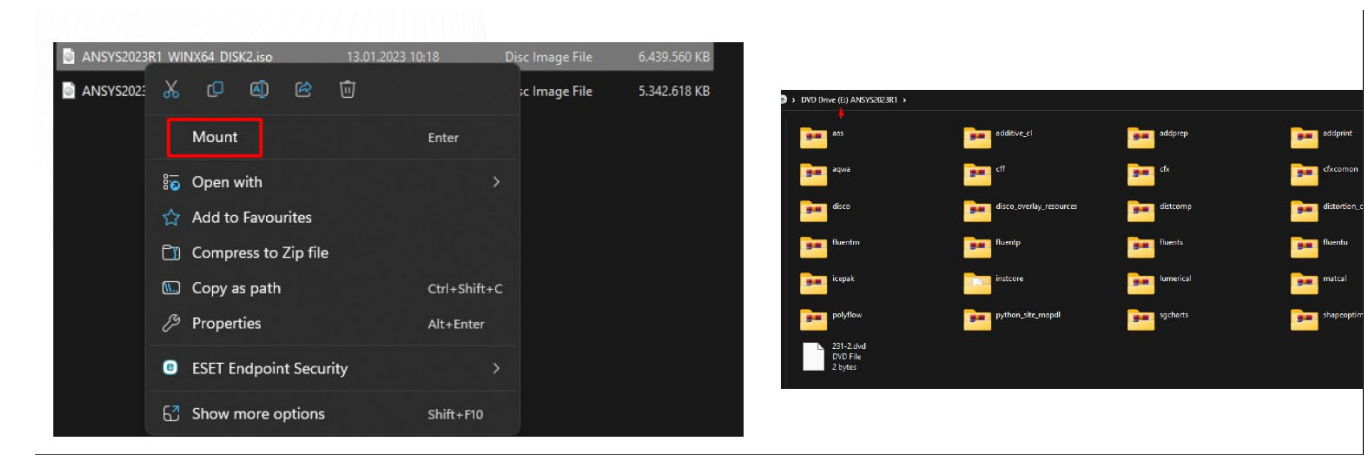

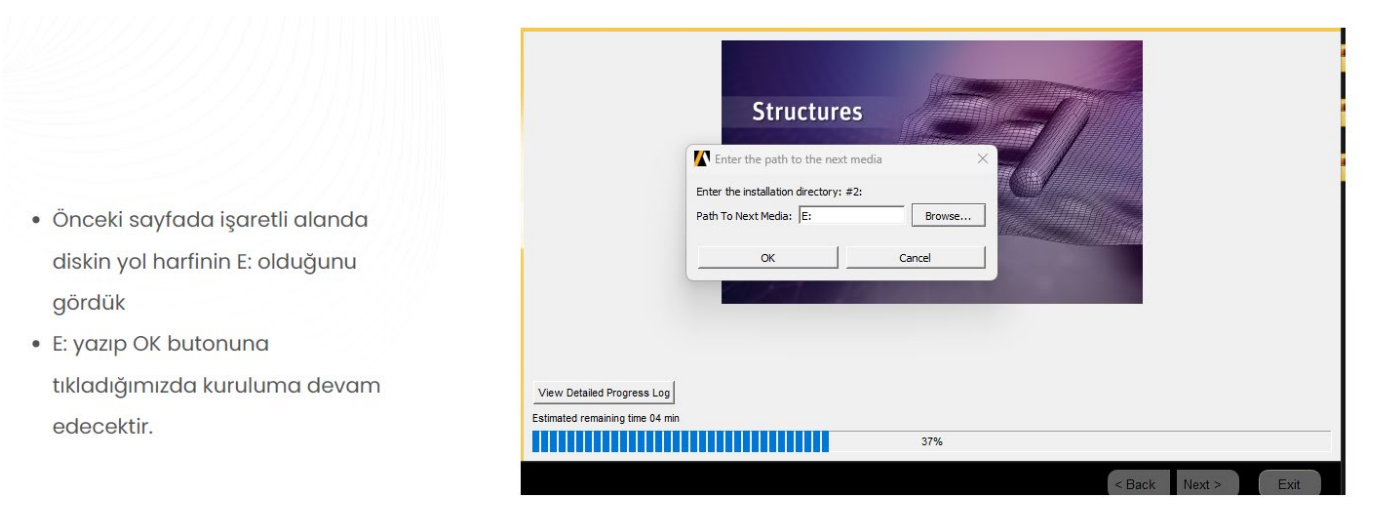

Aynı işlem istendiğinde DISK 3 için de yapılmalıdır.

## Adım 2: Lisanslama

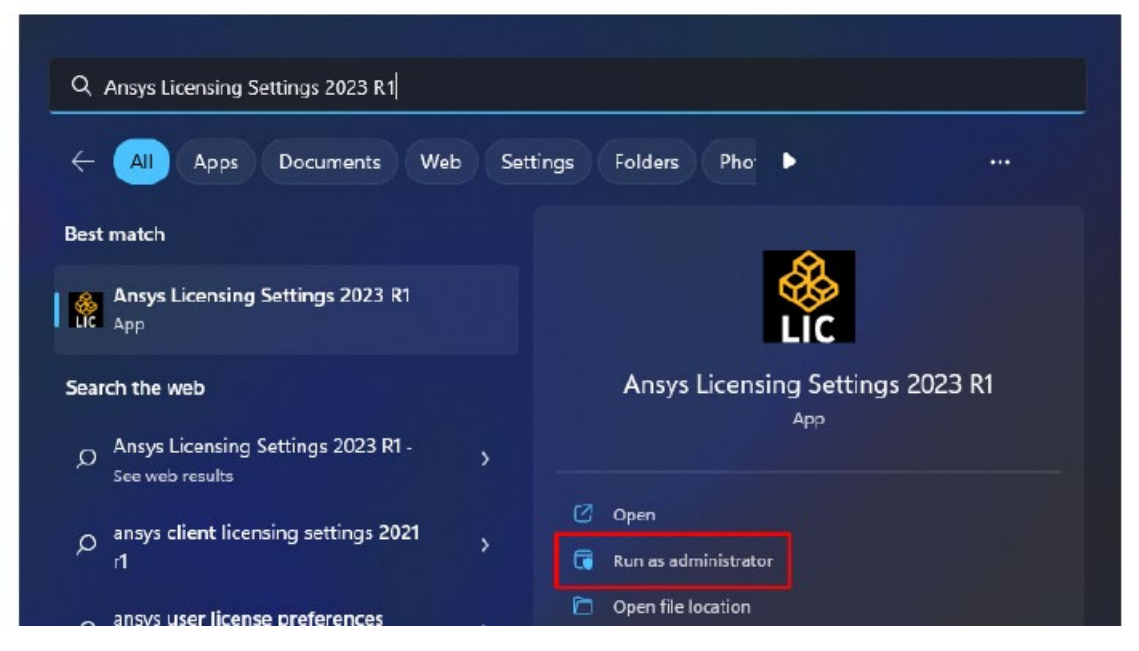

Kurulum tamamlandıktan sonra Ansys Licensing Settings 2024 R1 programını <u>Yönetici Olarak</u> çalıştırın.

|                 | <u>/</u> \nsys                                                       | Licensing Settings 2023 R1                                                    |
|-----------------|----------------------------------------------------------------------|-------------------------------------------------------------------------------|
|                 |                                                                      | FlexNet Publisher > License servers                                           |
| 8               | FlexNet Publisher<br>License servers<br>Features in use<br>Borrowing | Enabled Cancel Save Triad configuration (Advanced) Server 1 Server 2 Server 3 |
| <b>()</b>       | Web Licensing<br>Elastic                                             |                                                                               |
| Q               | Preferences<br>HPC priority                                          |                                                                               |
| •               | Diagnostics<br>Diagnostics                                           |                                                                               |
| © 2019<br>20221 | 9-2023 ANSYS, Inc. All rights reserved.<br>018.                      |                                                                               |

Burada port kısmına <u>1055</u> Server1 kısmına ise <u>ansys.iyte.edu.tr</u> yazılmalıdır. Daha sonra <u>Test</u> butonuna basılarak bağlantı kontrol edildikten sonra <u>Save</u> butonu ile lisans sunucusu kayıt edilmiş olur. Unutulmamalıdır ki lisans tanımlanabilmesi için eduroam ağına bağlı olunmalı ya da <u>https://vpn.iyte.edu.tr/</u> adresindeki adımlar izlenmelidir. Aksi takdirde lisans alınamayacaktır. Bu aşamadan sonra **Speos 2024 R1** programını açıp, kampüs içinde erişiminiz olduğu sürece (veya VPN ayarları uygun olduğunda) kullanım yapabilirsiniz.

Not: Sunucu adı ile ilgili problem yaşamanız durumunda sunucu adı yerine IP adresi olarak <u>193.140.248.253</u> yazabilirsiniz. Adım 3: Zemax OpticStudio Kurulumu

https://drive.google.com/file/d/1-nPI0RkBCiUg5P-fL IgveEzOmGJERDu/view

Linkinden OPTICSTUDIO\_2024R1\_WINX64.zip dosyasını indiriniz ve sıkıştırılmış klasör içindeki dosyaları uygun bir dizine çıkararak OPTICSTUDIO\_2024R1\_WINX64.exe uygulamasını çalıştırınız.

| Ansys Zemax C                                                                                        | pticStuc                             | dio 2024                               | R1.0                     | D  |
|----------------------------------------------------------------------------------------------------|--------------------------------------|----------------------------------------|--------------------------|----|
| CLICKWRAP SOFTWARE LICENS                                                                            | E AGREEMEN                           | г                                      |                          |    |
| Version October 31, 2022                                                                             |                                      |                                        |                          | 1  |
| ***IF LICENSEE HAS PREVIOUSLY AGR                                                                    | EED IN WRITIN                        | G TO A SOFT                            | NARE                     |    |
| LICENSE AGREEMENT WITH LICENSOR                                                                      | THAT SPECIFI                         | CALLY GOVER                            | NS USE                   |    |
| OF THE PROGRAM(S), SUCH SOFTWAR                                                                      | RE LICENSE AG                        | REEMENT SUP                            | ERSEDES                  |    |
| AND REPLACES THIS CLICKWRAP SOFT                                                                     | WARE LICENS                          | E AGREEMEN                             | r, and                   |    |
| THIS CLICKWRAP SOFTWARE LICENSE                                                                      | AGREEMENTI                           | S VOID.***                             |                          |    |
| **LICENSOR MAY EMBED THE PROGRA                                                                      | AM(S) WITH LI                        | CENSE COMPL                            | IANCE                    |    |
| TECHNOLOGY THAT IE MODIEICATION                                                                      | IS TO CERTAIN                        | CODE EILES                             | OF THE                   |    |
| l agree to the terms of the license agree<br>cross-border transfer of data and collec<br>Section 11. | ment, including,<br>tion of geograp! | , to the extent a<br>nic location data | pplicable, tl<br>a under | ne |
|                                                                                                    |                                      | _                                      |                          |    |

Lisans şartlarını kabul edip **Install** butonuna basınız.

| 🕻 Ansys Zem | ax OpticStudio 2024 R1.00 Setup    | _    |     | ×  |
|-------------|------------------------------------|------|-----|----|
| ※<br>os     | Ansys Zemax OpticStudio            | 2024 | R1. | 00 |
| Setup F     | Progress                           |      |     |    |
| Processina: | Ansys Zemax OpticStudio 2024 R1.00 |      |     |    |

Not: Daha önceki adımların tamamlanması ile bu kurulumda ek bir ayara ihtiyaç duyulmamakta, lisans bilgisi otomatik olarak çekilebilmektedir. Kurulum bittikten sonra ve uygulamayı açarken otomatik olarak bazı dosya kopyalama işlemleri görebilirsiniz, tamamlanmasını bekleyiniz. Ansys Zemax OpticStudio uygulamasını açıp, kampüs içinde erişiminiz olduğu sürece (veya VPN ayarları uygun olduğunda) kullanım yapabilirsiniz.

Cancel

Düzenleyen: Zeynep Saatcı ve Hakan Bozkurt